# ClubRunner

<u>Help Articles > MyEventRunner > MyEventRunner > How do I register someone on their behalf?</u>

## How do I register someone on their behalf?

Omar S. - 2021-05-19 - MyEventRunner

To add a registrant, follow these steps:

1. Click on Add Registration under the Current Event section.

#### **Current Event**

Dashboard Setup Add Registration

2. Select the **club name** or type in the first few letters of the **first or last name** and click **Next**. For any nonmembers, click the **Add New Registration** link at the top of the page.

#### Select Member

If you are registering a member that exists in the database, you can start by searching for their member profile below. Otherwise click Add New Registration to register someone outside your club/district/zone.

| Step 1:                                      |
|----------------------------------------------|
| Select the Club to which the member belongs: |
| Rotary Club of Purple Metro 🗸                |
| OR                                           |
| Type the first few letters of member's name  |
| Last Name:                                   |
| OR                                           |
| First Name:                                  |
| Next >>                                      |

#### Step 2:

Select the member's name from the list below:

Bowman, Phillip 🛛 🗸

Continue

### Select Member

If you are registering a member that exists in the database, you can start by searching for their member profile below. Otherwise click Add New Registration to register someone outside your club/district/zone.

|                                              | Step 2:                                       |
|----------------------------------------------|-----------------------------------------------|
| Select the Club to which the member belongs: | Select the member's name from the list below: |
| Rotary Club of Purple Metro 🗸                | Bowman, Phillip 🗸                             |
| OR                                           | Continue                                      |
| Type the first few letters of member's name  |                                               |
| Last Name:                                   |                                               |
| OR                                           |                                               |
| First Name:                                  |                                               |
| Next>>                                       |                                               |

3. Select the member from the Step 2 menu, and click on **Continue**.

#### Select Member

If you are registering a member that exists in the database, you can start by searching for their member profile below. Otherwise click Add New Registration to register someone outside your club/district/zone.

| Step 1:                                      | Step 2:                                       |
|----------------------------------------------|-----------------------------------------------|
| Select the Club to which the member belongs: | Select the member's name from the list below: |
| Rotary Club of Purple Metro 🛩                | Bowman, Phillip 🖌                             |
| OR                                           | Continue                                      |
| Type the first few letters of member's name  |                                               |
| Last Name:                                   |                                               |
| OR                                           |                                               |
| First Name:                                  |                                               |
| Next >>                                      |                                               |

4. You will then be brought to the registration screen when you can enter the registrant contact details

5. Once done, click **Select Options** to select packages and add-ons.

| Don't send a confirmation email a | fter this registration    | English        |
|-----------------------------------|---------------------------|----------------|
| Son esena a communication email a |                           | English        |
|                                   |                           |                |
| CONTACT INFORMATION               |                           |                |
| Your Information                  |                           |                |
| First Name:                       | Phillip                   |                |
| Last Name:                        | Bowman                    |                |
| Badge Name:                       | Phillip                   |                |
| Email:                            | Phillip.Bowman@example.co |                |
| Club Name:                        | Purple Metro              |                |
| Preferred Phone:                  |                           |                |
| Secondary Phone:                  |                           |                |
| Address 1:                        |                           |                |
| Address 2:                        |                           |                |
| City:                             |                           |                |
| Zip/Postal Code:                  |                           |                |
| Country:                          |                           |                |
| State/Province:                   |                           |                |
|                                   |                           | Select Ontions |

6. Complete the rest of the registration process. An email will be sent to the email address entered to confirm the registration.